## Goundwire setup for webconnex. See the last 2 pages for QR codes

| 10:51 • .<br>webcc          | A∎.<br>mnex<br>Đ ij                  | * ** •• • • • • • • • • • • • • • • • • | Tap the menu icon (3 dots, top right)                                                          |
|-----------------------------|--------------------------------------|-----------------------------------------|------------------------------------------------------------------------------------------------|
|                             | 4<br>Add to Contacts                 |                                         |                                                                                                |
| 1                           | 2                                    | 3<br>DEF                                |                                                                                                |
| 4                           | 5                                    | 6<br>MNO                                |                                                                                                |
| 7<br>PQR                    | s B                                  | 9<br>wxyz                               |                                                                                                |
| *                           | Q,                                   | #                                       |                                                                                                |
| 11:47 •.<br><del>&lt;</del> | III O<br>A © •<br>Settings           | <<br>★ \$% al <b>6</b> 0                | Under Notifications, tap Incoming Calls and select<br>Push Notifications.                      |
| Acco                        | Accounts                             |                                         | This is important because it saves battery and allows incoming calls when the phone is asleep. |
| Notif                       | ications                             |                                         | When done, tap Accounts                                                                        |
| 5                           | Incoming Calls<br>Push Notifications |                                         |                                                                                                |
| ۵                           | System notification                  | settings                                |                                                                                                |
| k                           | Push notifications te                | est                                     |                                                                                                |
| Prog                        | ram settings                         |                                         |                                                                                                |
| *                           | Add-ons                              |                                         |                                                                                                |
| 1.                          | Permissions                          |                                         |                                                                                                |
| Infor                       | mation                               |                                         |                                                                                                |
|                             | III O                                | <                                       |                                                                                                |

| 10:43 ● 🖻 🛦 •<br>← Accounts                                                                          | * S 1 🕢                                | Tap + to add a new account (bottom right)                   |
|----------------------------------------------------------------------------------------------------|----------------------------------------|-------------------------------------------------------------|
| Enabled Accounts                                                                                     |                                        | In this screenshot I already have the account for webconnex |
| ECCTEC                                                                                               | ₩ =                                    | so I would tap that.                                        |
| 😋 webconnex                                                                                          | ₩ =                                    |                                                             |
| Disabled Accounts                                                                                    |                                        |                                                             |
| MISCorp                                                                                              | =                                      |                                                             |
| Icon Legend                                                                                          |                                        |                                                             |
| Marks the account to be<br>outgoing calls                                                            | e used for                             |                                                             |
| C The account will registe<br>incoming calls from the<br>the app is in the background                | er for<br>device when<br>ound          |                                                             |
| The account will registe<br>incoming calls from our<br>handles push when the<br>background or closed | er for<br>server that<br>app is in the |                                                             |
|                                                                                                    | +                                      |                                                             |
|                                                                                                    | <                                      |                                                             |
| ← Edit SIP Account                                                                                   | * কন 😏                                 | Give the account a Title                                    |
| Title                                                                                                |                                        | EG. webconnex or work                                       |
| webconnex                                                                                            |                                        | Descharte: (provided by admin)                              |
| Username<br>61294964064                                                                              |                                        | Next tan Advanced Settings                                  |
| Password                                                                                             |                                        |                                                             |
|                                                                                                    |                                        |                                                             |
| Domain                                                                                               |                                        |                                                             |
| sip54.olcs.com.au                                                                                    |                                        |                                                             |
| Advanced Settings                                                                                    |                                        |                                                             |
|                                                                                                    |                                        |                                                             |
|                                                                                                    |                                        |                                                             |
|                                                                                                    |                                        |                                                             |
|                                                                                                    |                                        |                                                             |
|                                                                                                    |                                        |                                                             |
|                                                                                                    |                                        |                                                             |
| III O                                                                                                | <                                      |                                                             |

| 10:39 🔵 🛦 🕐 🔸                                                                                      | 🚯 ال 🕫 🐮             | Tap Codec for Wi-Fi                                        |
|----------------------------------------------------------------------------------------------------|----------------------|------------------------------------------------------------|
| ← Codecs For Wi-Fi                                                                                 | ~                    | Set these Codecs                                           |
| Enabled Codecs                                                                                     |                      | You can drag them around with the handle that looks like = |
| Opus                                                                                               | =                    | Tap the back icon when done (Top left)                     |
| G.722                                                                                              | =                    |                                                            |
| C 711 A Jow                                                                                        | _                    |                                                            |
| G.711 A-law                                                                                        | -                    |                                                            |
| G.711 µ−law                                                                                        | =                    |                                                            |
| Disabled Codecs                                                                                    |                      |                                                            |
| Codec 2                                                                                            | =                    |                                                            |
| G.729A                                                                                             | =                    |                                                            |
| GSM (RPE-LTP)                                                                                      | =                    |                                                            |
|                                                                                                    |                      |                                                            |
| Drag-and-drop items to mo<br>between enabled and disable<br>and change their order.                | ve them<br>ed groups |                                                            |
| Packet Time                                                                                        | 120                  |                                                            |
| 10:39 🔵 🗟 🛦 🔹                                                                                      | ×≋.⊪®                | Tan Codes for Mobile Data                                  |
| ← Codecs For Mobile Data                                                                           | u ✓                  | Set these Codess                                           |
| Enabled Codecs                                                                                     |                      | You can drag them around with the handle that looks like – |
| Opus                                                                                               | =                    | Tan the back icon when done (Ton left)                     |
| 0,000                                                                                              | 221103               | The block teel when done (top left)                        |
| G.722                                                                                              | =                    |                                                            |
| G.711 A-law                                                                                        | =                    |                                                            |
| G.711 μ-law                                                                                        | =                    |                                                            |
| Disabled Codecs                                                                                    |                      |                                                            |
| Codec 2                                                                                            | =                    |                                                            |
| G.729A                                                                                             | =                    |                                                            |
| GSM (RPE-LTP)                                                                                      | =                    |                                                            |
| Drag-and-drop items to move them<br>between enabled and disabled groups<br>and change their order. |                      |                                                            |
| Packet Time<br>III O                                                                               | <                    |                                                            |

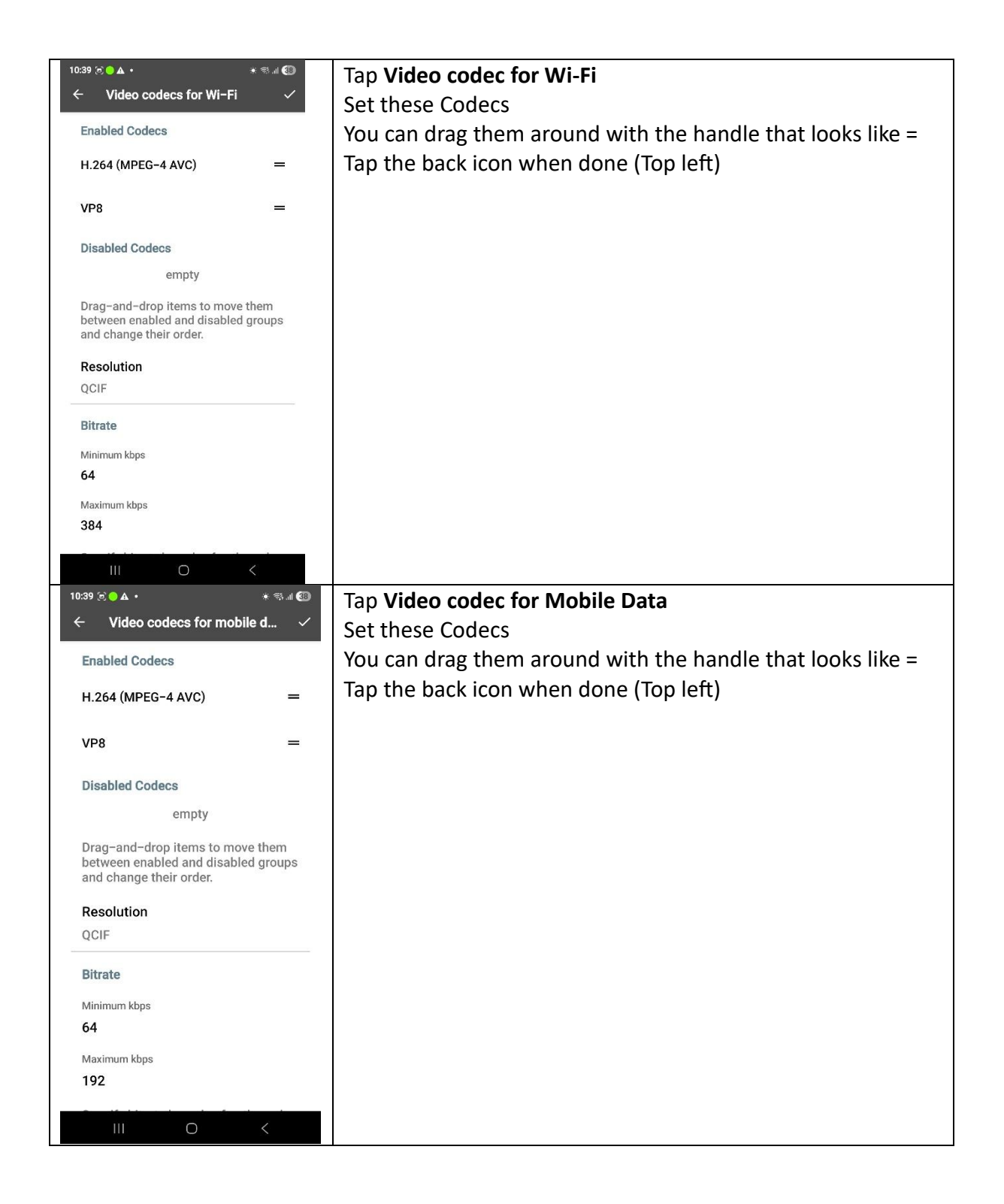

| 10:40 ● 🖻 🔺 •<br>← Advanced Settings                                                                                                    | الدى» ھ<br>مە                                 | Swipe up to see these settings                                     |
|----------------------------------------------------------------------------------------------------|-----------------------------------------------|--------------------------------------------------------------------|
| VoiceMail Number                                                                                                    |                                               | Enable <b>Call Waiting</b> (so you done miss a call)               |
| 61211440000                                                                                                    |                                               |                                                                    |
| Auth User Name                                                                                                    |                                               | Set the Transport Protocol to tls (sips)                           |
| 61294964064                                                                                                    |                                               |                                                                    |
| Display Name                                                                                                    |                                               |                                                                    |
| Stuart Edge                                                                                                    |                                               |                                                                    |
| Outgoing calls need registration                                                                                                    |                                               |                                                                    |
| Call Waiting                                                                                                    | •                                             |                                                                    |
| Transport Protocol                                                                                                    |                                               |                                                                    |
| tls (sips)                                                                                                    |                                               |                                                                    |
| Push Options                                                                                                    |                                               |                                                                    |
| DTMF mode                                                                                                    |                                               |                                                                    |
| Secure Calls                                                                                                    |                                               |                                                                    |
| III O                                                                                                    | <                                             |                                                                    |
| 10:40 🖻 😑 🗛 🔸                                                                                                    | ) (S) (S)                                     | Tap DTMF Mode                                                      |
| ← DTMF mode                                                                                                    | ~                                             | This is used for responding to auto attendant menus (Dial 1        |
| Enabled DTMF Modes                                                                                                    |                                               | for this, dial 2 for that, etc.)                                   |
| SIP INFO                                                                                                    | =                                             | Very easy due to the up a new of with the head of the the due like |
| Disabled DTMF Modes                                                                                                    |                                               | Tap the back icon when done (Top left)                             |
| RFC 2833                                                                                                    | =                                             |                                                                    |
| audio                                                                                                    | =                                             |                                                                    |
| Drag–and–drop items to mo<br>between enabled and disab<br>and change their order.                                                                   | ove them<br>led groups                        |                                                                    |
| Send All Enabled                                                                                                    |                                               |                                                                    |
| When turned on, all enabled<br>methods are sent simultane<br>pressing a single digit resul<br>multiple presses on the rec<br>just remove the check. | l DTMF<br>eously. If<br>Its in<br>eiver side, |                                                                    |
| III O                                                                                                    | <                                             |                                                                    |

| 10:41 🖕 🗟 4 🔹 🛞 🕷 🐨                                                                                                    | Tap Secure Calls                                            |
|----------------------------------------------------------------------------------------------------|-------------------------------------------------------------|
| $\leftarrow Secure Calls \qquad \checkmark$                                                                                                    | Note: External calls are <b>always</b> insecure.            |
| SDES (RFC 4568)                                                                                                    | You can enable these for incoming and outgoing              |
| Incoming Calls                                                                                                    |                                                             |
| Enabled                                                                                                    | Tap the back icon when done (Top left)                      |
| Outgoing Calls                                                                                                    |                                                             |
| Best Effort                                                                                                    |                                                             |
| By default, SDES requires a secure<br>signaling channel, such as TLS.<br>Please note that SDES is vulnerable to<br>man-in-the-middle attacks and<br>largely depends on the behavior of<br>proxies along the SIP path. There may<br>be hops where keys are transmitted in<br>clear text. If you wish to use SRTP<br>over an insecure signaling channel<br>while maintaining security, consider<br>using ZRTP. Alternatively, you can<br>enable "Allow SDES over Unsecure<br>Channel" below, but this carries a risk<br>of man-in-the-middle attacks. |                                                             |
| Allow SDES over Unsecure  Channel                                                                                                    |                                                             |
| Enable this option to bypass the TLS                                                                                                    |                                                             |
|                                                                                                    |                                                             |
| + Advanced Settings ✓                                                                                                    | Under Notifications, set expires to at least 600            |
| Notifications                                                                                                    | Tap the checkmark icon to save the setting when done        |
| Use Global Setting                                                                                                    | (Top right)                                                 |
| Account specific notification tones                                                                                                    |                                                             |
| Expires                                                                                                    | Tap the back icon a couple of times to get back to the dial |
| 600                                                                                                    | nad                                                         |
| Registration period. The server may ask to increase this value                                                                                                    | puu:                                                        |
| Subscription Expires                                                                                                    |                                                             |
| 300                                                                                                    |                                                             |
| Sip subscription refresh period,<br>affects BLF subscriptions, MWI etc.                                                                                                    |                                                             |
| Caller ID                                                                                                    |                                                             |
| Caller Id Method                                                                                                    |                                                             |
| From Username                                                                                                    |                                                             |
| Sets caller ID headers of outgoing<br>INVITE messages. Most VoIP<br>providers will ignore these headers<br>though.                                                                                                    |                                                             |
| III O <                                                                                                    |                                                             |

| QR code for iPhone |
|--------------------|
|                    |
|                    |
|                    |
|                    |
|                    |
|                    |
|                    |
|                    |
|                    |

| QR code for Android app installation. |  |
|---------------------------------------|--|
|---------------------------------------|--|